## Создание Web Photo Galery

С помощью команды Web Photo Gallery программы Photoshop, можно экспортировать на сервер сразу несколько изображений в виде Web-сайта. Photoshop автоматически генерирует **html** файлы. Причём предлагаются разные стили галереи: Horizontal (По горизонтали), Centered Frame- Feedback/ Basic/ Info only (Рамка с Обратной связью/ Основная/ Информационная); Feedback (Обратная связь); Simple (Простой); Table (Таблица); Vertical Frame (По вертикали), Slide Show (Показ в режиме слайдов) и др.

А начиная с версии CS2, галереи можно создавать и на **flash**. При этом можно не изучать специфику технологии flash, Photoshop сделает за нас всю работу. Flash-галерей всего две: Flash Gallery 1 и Flash Gallery 2, и отличия в галереях будут составлять лишь разный набор параметров, устанавливаемых нами в процессе создания галереи. Для начинающего Webдизайнера такой тип динамичных галерей вполне подойдет.

## Итак, перейдем к практической части:

**1.** Создаём отдельную папку с отобранными фотографиями или картинками. Каринки должны быть примерно одного размера. Название каждой картинки, т.е. имя файла, будет высвечиваться, поэтому желательно заранее продумать и это.

2. Выполняем команду File → Automate → Web Photo Gallery. Появляется диалоговое окно:

| Web Photo Gallery                                              |                                                                                                    |
|----------------------------------------------------------------|----------------------------------------------------------------------------------------------------|
| Styles: Flash - Gallery 1                                      | OK<br>Cancel                                                                                                    |
| Use: Folder<br>Browse<br>Include All Subfolders<br>Destination | HE POPO ALLEY<br>Protection<br>All and a second second seco |
| Options: General                                               | ↓<br>Contains Flash content,<br>Install the Macromedia®<br>Flash™ plug-in to view.<br>To include music, name a<br>file 'useraudio.mp3' and<br>copy it to the folder for the<br>setted Web Photo Gallery<br>style.                                                                                                    |

**3.** Определимся с типом галереи (**Styles**), выбираем одну из двух <u>Flash</u> Gallery.

| - Site           |                                                                                                 |   |             | 1 |                  |
|------------------|-------------------------------------------------------------------------------------------------|---|-------------|---|------------------|
| Styles:          | Flash - Gallery 1                                                                               | * |             |   |                  |
| E-mail:          | Centered Frame 1 - Info Only                                                                    | ^ |             |   | Can              |
| Source I<br>Use: | Centered Frame 2 - Feedback<br>Dotted Border - Black On White<br>Dotted Border - White on Black |   |             |   |                  |
|                  | Flash - Gallery 1<br>Flash - Gallery 2<br>Gray Thumbnails<br>Horizontal - Feedback              |   | Jya-Sereja∖ |   | ALL PHOTO GALLER |
|                  | Horizontal Gray                                                                                 |   | m1-3-Large\ |   | CHAIN PARTY      |
|                  | Horizontal Neutral                                                                              | ~ |             |   |                  |

**4.** Выбираем **Folder** (папка).

**5.** Флажком Гомечаем **Include All Subfolders**, это означает, что Photoshop будет учитывать и все вложенные папки.

**6.** Теперь нажимаем кнопку **Browse** и указываем <u>папку</u>, **из** которой будут взяты заранее отобранные фотографии или картинки.

**7.** Кнопка **Destination** определяет месторасположение вашей галереи, как говориться, на выходе. Т.е., указываем <u>папку</u>, **в** которую будут помещены файлы <u>готовой</u> Flash-галереи.

**8.** И наконец, последняя часть – это настройка **Options**. Здесь мы можем установить разные размеры отображаемых файлов, размеры их эскизов, и цвета, чтобы альбом гармонировал с сайтом, которому будет принадлежать.

Давайте рассмотрим все доступные опции.

| Options: | Banner                     |   |
|----------|----------------------------|---|
|          | General                    | L |
| Site N   | Banner                     |   |
| Photogra | Large Images<br>Thumbnails |   |
| Contact  | Custom Colors              |   |
|          | Security                   | 5 |
|          | Jate: 11/07/09             |   |
|          | Font: Arial 💽              |   |
| Font     | Size; 3 💌                  |   |
|          |                            |   |
|          |                            |   |

a). Первая опция- Banner:

| Web Photo Gallery     |                         |        |                                                             |  |  |  |
|-----------------------|-------------------------|--------|-------------------------------------------------------------|--|--|--|
| Site                  |                         |        |                                                             |  |  |  |
| Styles: Flash         | - Gallery 1             | *      |                                                             |  |  |  |
| <u>E</u> -mail: mari  | na.lazar7@gmail.com     | Cancel |                                                             |  |  |  |
| Source Image          | 5                       |        |                                                             |  |  |  |
| <u>U</u> se: Folde    | r                       | *      |                                                             |  |  |  |
| Bro                   | owse                    |        |                                                             |  |  |  |
|                       |                         |        |                                                             |  |  |  |
|                       |                         |        |                                                             |  |  |  |
| Dest                  | ination                 |        |                                                             |  |  |  |
| Options: Bann         | er                      | ~      |                                                             |  |  |  |
| Site <u>N</u> ame:    | My Frends               |        | 1                                                           |  |  |  |
| Photographer:         | Marina Lazar            |        | Contains Flash content.                                     |  |  |  |
| <u>C</u> ontact Info: | marina.lazar7@gmail.com |        | Install the Macromedia®<br>Flash™ plug-in to view.          |  |  |  |
| D <u>a</u> te:        | 11/07/09                |        | To include music, name a file 'useraudio.mp3' and           |  |  |  |
| Font:                 | Arial                   |        | copy it to the folder for the<br>selected Web Photo Gallery |  |  |  |

- Site name здесь нужно ввести имя сайта
- Photographer имя фотографа
- Contact Info контактная информация (E-mail, № телефона)
- **Date** дата

**б**). Следующая опция это **Large Images**, дословно с английского – «большие изображения», здесь мы можем указать максимальный размер фотографий (**Resize Images**), их качество (**Quality**), будет ли отображаться имя файла (Filename), описание файла (Description), заголовок (Title), копирайты (Copyright) и т.д

| Options: Large I    | mages 💌                                          | t)                                                                                                |
|---------------------|--------------------------------------------------|---------------------------------------------------------------------------------------------------|
|                     | Medium 💙 350 pixels                              | Contains Florth contains                                                                          |
| Constr <u>a</u> in: | Both                                             | Install the Macromedia®<br>Flash** plug-in to view.                                               |
| JPEG Quality:       | High 💌 8                                         | To include music, name a                                                                          |
| File Size:          | small large                                      | file 'useraudio.mp3' and<br>copy it to the folder for the<br>selected Web Photo Gallery<br>style. |
| Border Size;        | 0 pixels                                         |                                                                                                   |
| Titles Use:         | Filename  Iitle  Description  Copyright  Credits |                                                                                                   |
| Eont:               | Arial                                            |                                                                                                   |
| Font Size:          | 3 💌                                              |                                                                                                   |
|                     |                                                  |                                                                                                   |

в). А вот эта опция управляет размером эскизов – Thumbnails:

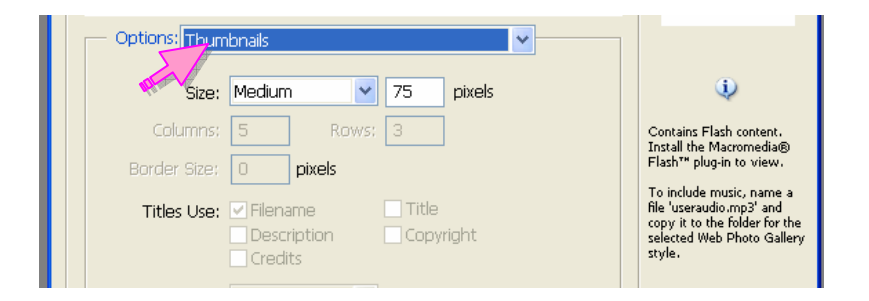

Есть возможность выбрать из списка уже заготовленные размеры, или указываем другие (опция **Custom**).

**г**). Теперь переходим к одному из самых важных параметров- это **Custom colors**:

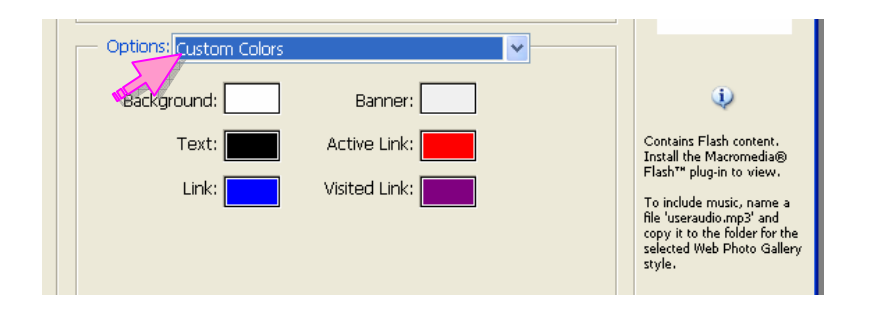

Здесь мы должны определить цветовое оформление нашей галереи. Если у нас нет собственного сайта, и все что мы хотим сделать,- это только галерею, то можно оставить значения по умолчанию, но в других случаях над цветом лучше поработать, т.е. привести в соответствие с общим дизайном нашего сайта.

- Background задает фоновый цвет;
- **Text** определяет цвет текста на странице;
- Link задает цвет ссылки на странице;
- **Banner** задает цвет верхнего баннера (та часть в которой будет находиться заголовок сайта и информация об авторе)
- Active Link задает активной ссылки;
- Visited Link задает цвет посещенной ссылки

Вот собственно и весь набор настроек. Можно нажать **Ок**.

Photoshop сделает за нас всю работу. Мы автоматически получим: домашнюю страничку **index.htm** с галереей фотографий, которую можно открыть с помощью любого графического Web-браузера, а отдельные странички с изображениями в формате JPEG будут помещены в подкаталог **images**; файлы HTML-страниц в подкаталог **pages**; и миниатюры изображений в формате JPEG - в подкаталог **thumbnails**.

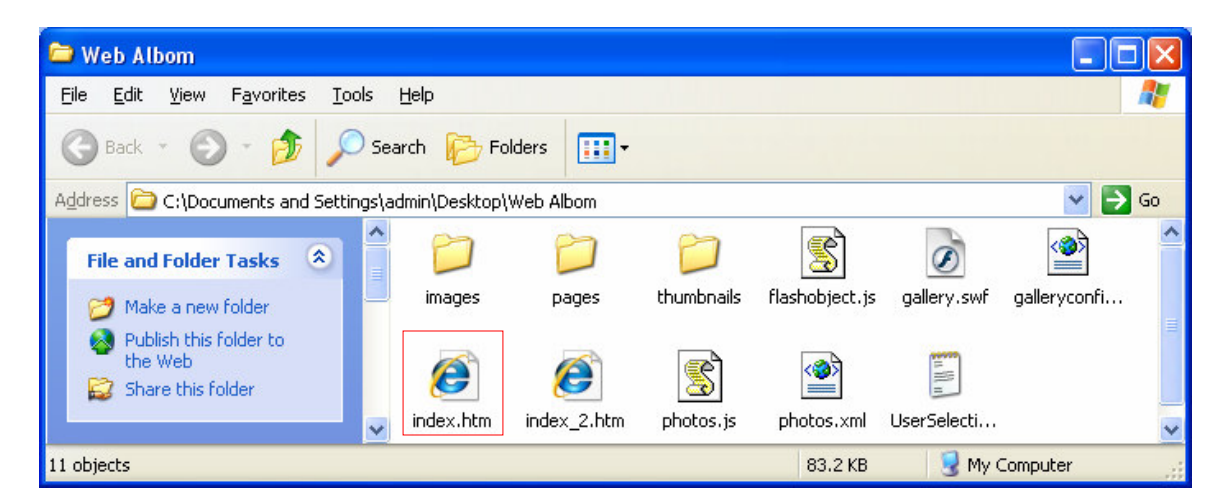

Чтобы просмотреть нашу галлерею: в папке, которую мы указали кнопкой **Destination**, как месторасположение готовой галереи (см п.**7.**), выбираем файл **index.htm.** Наша галерея фотографий, откроется в окне браузера.

Так как это - динамичная галерея, то изображения для просмотра можно пролистывать **спец. кнопками**, можно заказать слайд-шоу, посмотреть описание изображения.

Вот кнопки для управления галереей:

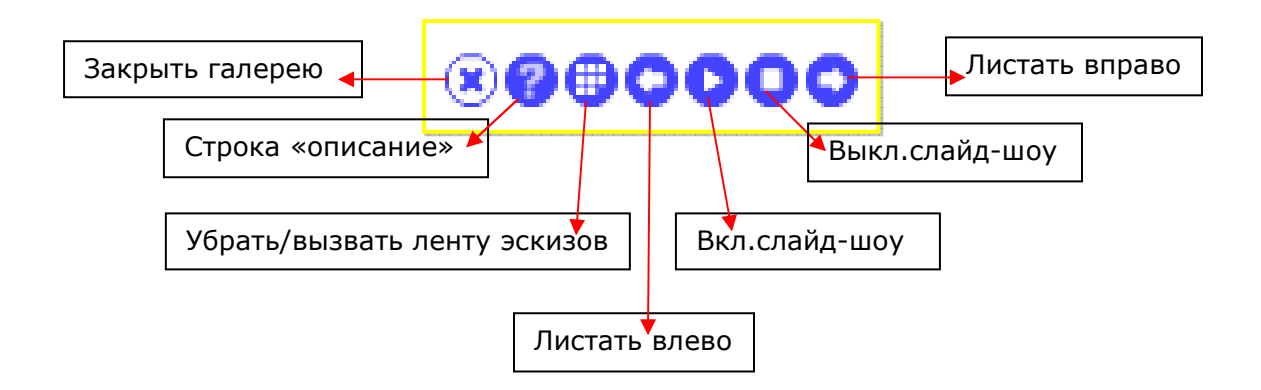

Результат будет примерно такой (Screenshot):

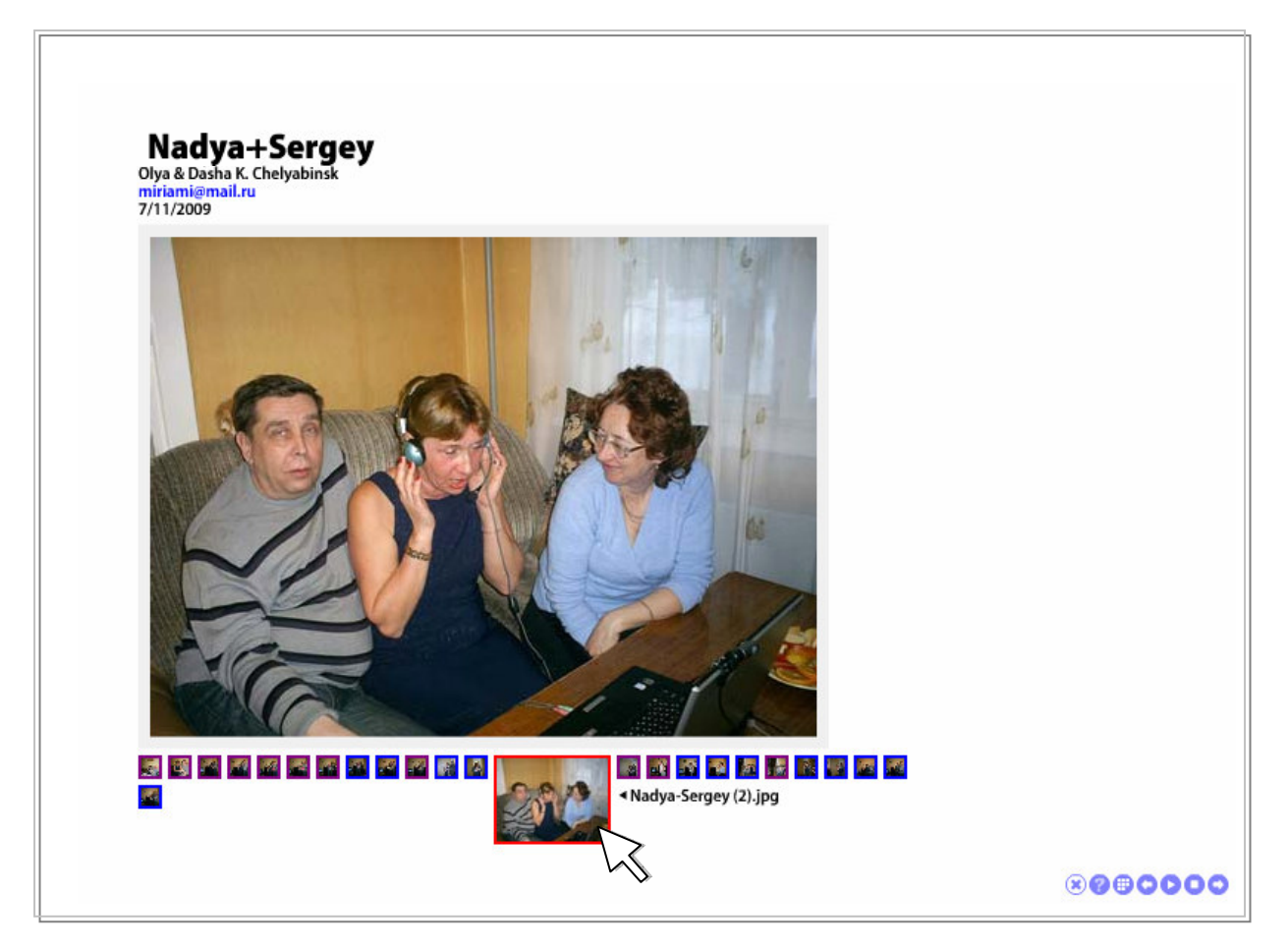

Галерею можно как отдельный сайт размещать в Интернете, но чтобы галерея открывлась <u>внутри сайта</u>, нужно <u>переименовать</u> файл галереи **index.htm.\*** напимер, в **index-G.htm**., и сделать ссылку из главной или другой страницы нашего сайта на этот файл. Папку с файлами галереи предусмотрительно нужно разместить внутри папки нашего сайта.

Успеха!

<sup>\*</sup> Именем «index.htm» уже названа главная страница нашгего сайта, поэтому для главной страницы галлереи нужно выбрать другое имя.